## 当日 zoom に入れない場合

よくある間違いとして、誤ったパスワードを入力されている方がいらっしゃいます。 以下の手順、パスワードが間違いないことをご確認ください。

 申込時に zoom(商船三井ロジスティクス(ウェビナー事務局) no-reply@zoom.us)より届いた招待 メールに記載されているボタンをクリック

|   |                                                                                                    | <b>Z</b> 00                   | m      | 申込時に届いたメール |  |  |  |
|---|----------------------------------------------------------------------------------------------------|-------------------------------|--------|------------|--|--|--|
|   |                                                                                                    |                               |        |            |  |  |  |
|   | 様、                                                                                                    |                               |        |            |  |  |  |
|   | 【欧州物流事情】 ヨーロッパ全体地図からアプローチするQCD最適物流 にご登録いただき、ありがとうございます。このウェビナーについての情報は以下で確認で<br>きます。                                                                                      |                               |        |            |  |  |  |
|   | 【欧州物流事情】 ヨーロッノ                                                                                                    | (全体地図からアプローチするQCD最適物流         |        |            |  |  |  |
|   | 日時                                                                                                    | 2024年11月20日 04:00 PM 大阪、札幌、東京 | ②こちら   | に入室に必要なパスワ |  |  |  |
|   | ウェビナー ID                                                                                                    | 819 8161 8451                 | ードが書   | かれています     |  |  |  |
|   | パスコード (1)                                                                                                    | XXXXXXX                       |        |            |  |  |  |
|   |                                                                                                    |                               |        |            |  |  |  |
|   | カレンダー (.ics) へ追加   Yahool カレンダーへ追加                                                                                                    |                               |        |            |  |  |  |
|   | 登録情報の編集または登録の取り消しを行うには、 <u>ここをクリック</u> します。登録のキャンセルは 2024年11月20日 04:00 PM まで可能です                                                                                          |                               |        |            |  |  |  |
|   | 貢商は以下へ送信してください、migp_ma_induny@moigroup.com。                                                                                                    |                               |        |            |  |  |  |
|   |                                                                                                    |                               |        |            |  |  |  |
| 2 | PC、Mac、iPad、または Android から参加する<br>ウェビナーに参加                                                                                                    |                               | ① クリック | っしてください。   |  |  |  |
|   | 上記のボタンが機能しない場合は、このリンクをブラウザに貼り付けてください。                                                                                                    |                               |        |            |  |  |  |
|   | https://us02web.zoom.us/w/81981618451?tk=isGFSvl3ltYgohqt6KAX0nmicg1ReRPSFuWEFc-<br>uWJU DQcAAAATFnw5ExZqelZLQnhXcFF4aUp6RUFYNFkwS0RnAAAAAAAAAAAAAAAAAAAAAAAAAAAAAAAAAAAA |                               |        |            |  |  |  |
|   | このウェビナーの安全性を維持する必要があるため、このリンクは公に共有しないでください。                                                                                                    |                               |        |            |  |  |  |

② ミーティングのパスコードを求められますので、メールに記載のパスコードをご入力、「ミーティン グに参加」をクリックしてください。

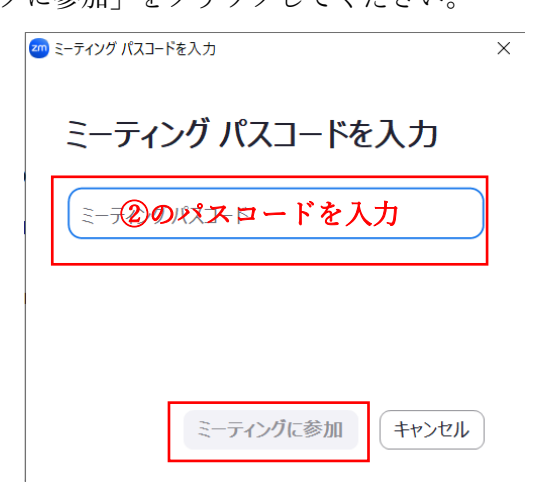

## <mark>※注意</mark>

## メールの下部にもパスコードがありますが、<u>こちらではありません</u>のでご注意ください。

| オーディオを介して参加する                                                        |                                                                                                    |  |  |  |  |
|----------------------------------------------------------------------|----------------------------------------------------------------------------------------------------|--|--|--|--|
| ワンタップ モバイル:<br>または次をダイヤル:                                            | 米国: <u>+19292056099.81981618451#…"75464572#</u> または <u>+13017158592.81981618451#…"75464572#</u><br>品質を良くするために、現在地に基づき番号をダイヤルしてください。<br>米国: +1 929 205 6099 または +1 301 715 8592 または +1 305 224 1968 または +1 309 205 3325 または +1 312 626 6799 または<br>+1 646 931 3860 または +1 386 347 5053 または +1 507 473 4847 または +1 564 217 2000 または +1 669 444 9171 または +1<br>669 900 6833 または +1 689 278 1000 または +1 719 359 4580 または +1 253 205 0468 または +1 253 215 8782 または +1 346<br>248 7799 または +1 360 209 5623 |  |  |  |  |
| ウェビナーID:                                                             | 819 8161 8451                                                                                                    |  |  |  |  |
| パスコード :                                                              | 75464572 くちらではありませんのでご注                                                                                                    |  |  |  |  |
|                                                                      | 意ください。                                                                                                    |  |  |  |  |
| ありがとうございます!                                                          |                                                                                                    |  |  |  |  |
| Copyright ©2024 Zoom Video Communications, Inc. All rights reserved. |                                                                                                    |  |  |  |  |

上記でも入室出来ない場合は以下もお試しください。

- ① zoom のアプリを開く。
- ② ミーティングに参加をクリック

| a Zoom |                        | - 0 X |
|--------|------------------------|-------|
|        | zoom                   |       |
|        | ミーライングに参加              |       |
|        | ปาวตามวี               |       |
|        | <u>ل</u>               |       |
|        |                        |       |
|        | パージョン: 5.16.10 (26186) |       |

③ メールに記載のウェビナーID とパスコードを入力する

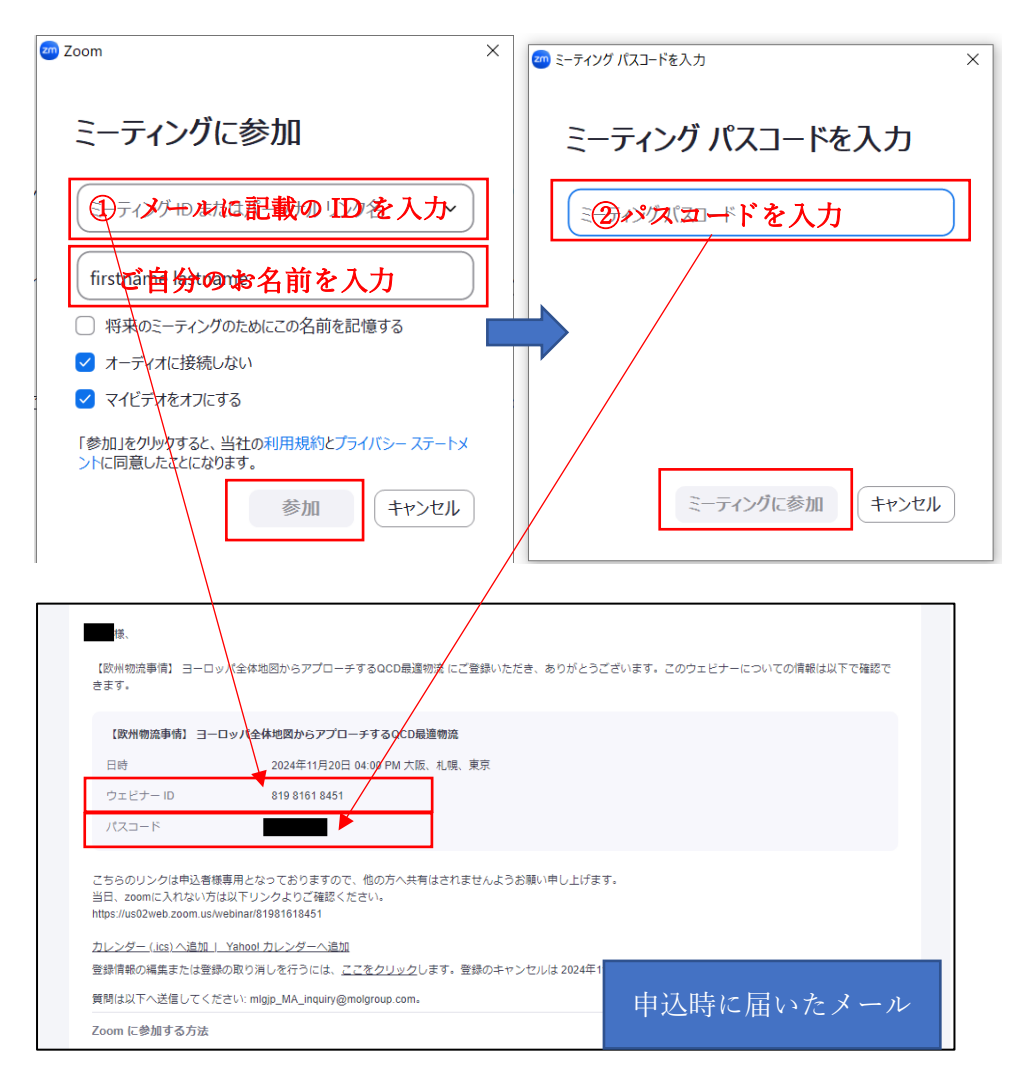